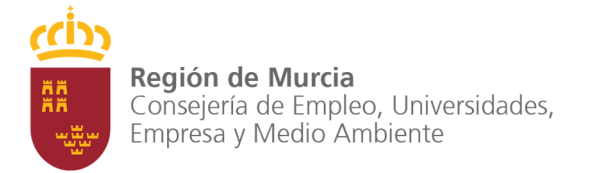

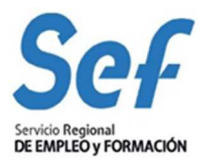

## MANUAL DE USUARIO DE GEFE

# **CERTIFICACIÓN DE FIN**

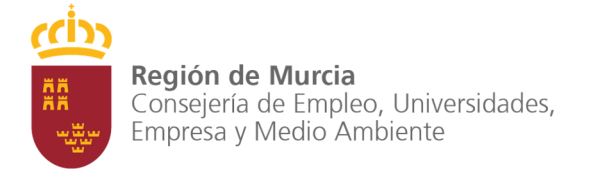

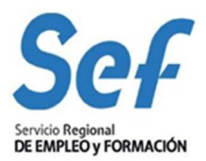

### **CONTENIDOS**

| 1. | RESUMEN                             | 3 |
|----|-------------------------------------|---|
| 2. | CERTIFICACIÓN DE FIN                | 3 |
|    | Buscador de certificaciones finales | 5 |

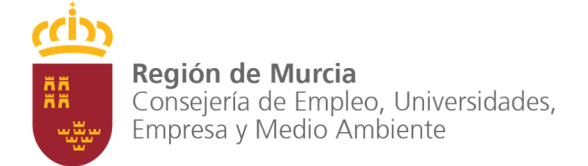

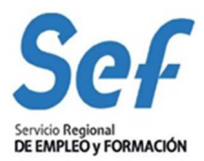

#### 1. RESUMEN

Dentro del conjunto de manuales de procedimiento de GEFE, este texto intenta explicar los pasos a seguir para certificar el final de un curso.

Para poder crear una certificación final todos los procedimientos asociados al desarrollo de la acción formativa deben estar finalizados. Una vez que esto sea así, estará en condiciones de crear la certificación final. En ese momento, se agregarán a ella todos los alumnos que estén en estado de alta en el curso. Es responsabilidad de la entidad indicar quiénes han resultado aptos. En caso de que el curso tenga compromiso de contratación también deberá marcar aquellos alumnos que estén dispuestos para la contratación y/o aquellos que iniciarán las prácticas en caso de que exista ese compromiso.

Una vez se haya presentado la certificación de fin, tiene la obligación de guardar firmado por el representante legal el documento que se emite.

Finalmente y tras la intervención de SEF el curso quedará en estado finalizado.

### 2. CERTIFICACIÓN DE FIN

Dentro de las obligaciones al finalizar la acción formativa se encuentra la certificación de fin.

Si han transcurrido al menos 3 meses desde la finalización del curso, la entidad debe haber presentado la CF, cumplimentando los resultados académicos de los alumnos en base a las actas de evaluación.

Para crear la certificación de fin sobre un curso, seleccione dentro del menú "formación-seguimiento", la opción "Cursos". Seguidamente busque y seleccione el curso sobre el que certificará su fin. Pulsando sobre el botón "Seguimiento" llegará a la ventana de detalle del curso. Por último diríjase (si no está ya sobre ella) a la pestaña de general.

| Servicio Regional                                                                                                    | de Empleo y Formación                                                                                                    | Fecha Trabajo: 12/05/2008 En                                                                       | idad:                                                 |                                                    | A                                                                                     | <b>3</b> 4 4          |
|----------------------------------------------------------------------------------------------------|----------------------------------------------------------------------------------------------------|----------------------------------------------------------------------------------------------------|-------------------------------------------------------|----------------------------------------------------|---------------------------------------------------------------------------------------|-----------------------|
| FORMACIÓN - SEGUMIENTO<br>FORMACIÓN - SEGUMIENTO<br>Cursos<br>Cursos<br>Coordinadores de curso<br>Cursos<br>Lugares de impattálón<br>Plazas adicionales<br>P Ficha de alumno<br>Releciones de alumnos candidatos | SEEPD200B - Expediente de                                                                                                  | e curso (General)                                                                                  |                                                       |                                                    |                                                                                       |                       |
|                                                                                                    | Modalidad de formación:<br>Programa:<br>Expediente:<br>Nombre:<br>Modalidad:<br>Alumnos:<br>Código especialidad:           | 1 - Planes de formación dirigidos prior<br>4 - Planes de formación sectoriales<br>Presencial<br>15 | otariamente a trabajadores o<br>Estado:<br>Municipio: | cupados<br>Sector:<br>Concedido<br>Alcázares (Los) | Química, caucho y pl<br>Fecha concesión:<br>Horas totales:<br>Pedanía:<br>En fichero: | ásticos<br>25/08/2008 |
| Ficha profesor/tutor     Relación de prof./tutor candidatos                                                                                                    | Compromiso de prácticas:<br>Compromiso de contratación:                                                                    |                                                                                                    | N° alumnos compromi<br>N° alumnos compromi            | so: 0<br>so: 0                                     | Nº horas compromis<br>Nº meses compromi                                               | so: ()<br>iso:()      |
| Comunicados de sel, candidatos     Comunicados de sel, candidatos     Certificación de inicio     Ata de alumnos     Baja de alumnos     Mordieración da profesor (h étor                                        | Coordinadores<br>Coordinador SEF:<br>Teléfono coordinador SEF:                                                             | fortogelika<br>provenili                                                                           |                                                       | Email coordinador                                  | SEF:                                                                                  |                       |
|                                                                                                    |                                                                                                    |                                                                                                    |                                                       |                                                    |                                                                                       |                       |
| Solicitudes de modificación     Certificación de fin     Sol. Ampliación de prácticas     Empresas de prácticas     Ocurados de prácticas                                                                        | Coordinador:<br>Fax coordinador:                                                                                           |                                                                                                    | Elegir                                                | Télefono coordinad<br>Email coordinador:           | lor:                                                                                  |                       |
| Solicitudes de modificación     Cetrificación de l'in     Sol. Ampliación de prácticas     Perpresas de prácticas     Acuerdos de prácticas SOS                                                                  | Coordinador:<br>Fax coordinador:<br>Planificación<br>Fecha inicio:                                                         | 04/03/2009                                                                                         | Elegir<br>Fecha fin:                                  | Télefono coordinad<br>Email coordinador:<br>26/    | 10 <b>1:</b><br>106/2009                                                              |                       |
| Solcutes de modificadón     Certificación de prácticas     Sol, Angulación de prácticas     Experses de prácticas     Acuerdos de prácticas      Sol     Construint de de de de de de de de de de de de de       | Coordinador:<br>Fax coordinador:<br>Planificación<br>Fecha inicio:<br>Fecha del 25%:                                       | 04/03/2009<br>02/05/2009                                                                           | Elegir<br>Fecha fin:<br>Planificar                    | Télefono coordinado<br>Email coordinador:<br>26/   | D6/2009                                                                               |                       |
| Solchards de modificación     Certificación de prácticas     Sol. Angelación de prácticas     Emergesas de prácticas     Acuerdos de prácticas     Sol                                                           | Coordinador:<br>Fax coordinador:<br>Planificación<br>Fecha inicio:<br>Fecha del 25%:<br>Certificaciones<br>Certificaciones | 04/03/2009<br>02/05/2009                                                                           | Elegir<br>Fecha fin:<br>Planificar                    | Télefono coordinad<br>Email coordinador:<br>26/    | lor:<br>06/2009                                                                       |                       |

Imagen 1-Pestaña general. Certificación de fin

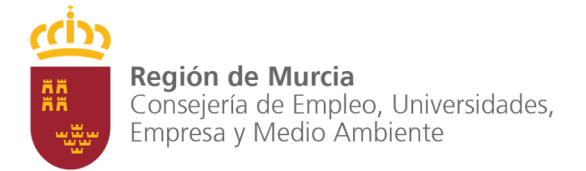

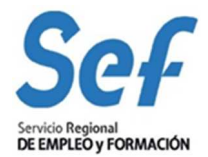

Al pulsar sobre el botón "Certificación de fin" el sistema navega a la ventana de Nueva certificación de fin.

| Nodalidad de formación: 1 - Planes de formación dirigido<br>Programa: 4 - Planes de formación sector |                     | ón sectoriales      | Sector     | Química, caucho y plástico |            |
|----------------------------------------------------------------------------------------------------|---------------------|---------------------|------------|----------------------------|------------|
| xpediente:                                                                                           | - Thanes de formaci | Nombre:             | 56000      | authica, caucho y plas     | 1003       |
| odalidad:                                                                                            | Presencial          |                     |            | Horas totales:             | 400        |
| echa de inicio:                                                                                      | 04/03/2009          | Fecha fin:          | 26/06/2009 | Fecha del 25%:             | 02/05/2009 |
| umnos subvencionados:                                                                                | 15                  | Plazas adicionales: | 1          | Alumnos en el curso:       | 9          |
|                                                                                                    |                     | Iniciar Cancelar    |            |                            |            |

Imagen 2-Nueva certificación de fin

Para poder crear la certificación de fin el sistema comprueba que estén en estado final todos los procedimientos de tipo:

- Relación de candidatos.
- Solicitud de plazas adicionales.
- Modificación de profesor/tutor.
- Relación de profesor/tutor candidato.
- Comunicado de visita didáctica.
- Comunicado de selección relación de candidatos.
- Certificación de inicio.

En caso de no sea así tendrá que presentar o borrar aquellos procedimientos cuyo estado sea inicial y ponerse en contacto con su coordinador administrativo del SEF para que dé curso a aquellos que se encuentran en estado de trámite.

Una vez iniciado el procedimiento aparecerá la ventana de detalle de la certificación de fin.

| Modalidad de formación:<br>Programa:                                                                           | <ol> <li>Planes de formación o</li> <li>Planes de formación o</li> </ol> | dirigidos priorotariamente a traba<br>sectoriales                                                                                                    | ajadores ocupados<br>Sector: Química, caucho y p                                                                                                    | lásticos            |
|----------------------------------------------------------------------------------------------------|--------------------------------------------------------------------------|----------------------------------------------------------------------------------------------------|----------------------------------------------------------------------------------------------------|---------------------|
| Expediente:<br>Modalidad:<br>Fecha de inicio:<br>Alumnos subvencionados:<br>Fecha presentación:                | Presencial<br>04/03/2009<br>15                                           | Nombre:<br>Fecha fin:<br>Plazas adicionales:<br>Estado:                                                                                                    | Horas totales:<br>26/06/2009 Fecha del 25%:<br>1 Alumnos en el curs<br>Borrador                                                                                                    | 02/05/2009<br>co: 9 |
| imer apellido                                                                                                  | Segundo apellido                                                         | Nombre                                                                                                    | N° Documento Identidad                                                                                                    | Apto                |
| and a second                                                                                                   |                                                                          | (JAR), 319                                                                                                    | 140-610                                                                                                    | V                   |
|                                                                                                    |                                                                          | BAINES .                                                                                                    | eCentral Address of the Central Address of the Central Address of th |                     |
| 100.                                                                                                    |                                                                          | 1878/14/382                                                                                                    | 2 million - simulation                                                                                                    | 2                   |
| (interest of the second second second second second second second second second second second second second se | a lang                                                                   | 104                                                                                                    | (opara antij                                                                                                    | 2                   |
| 1.08                                                                                                    |                                                                          | (REAL)                                                                                                    | (19) - No.                                                                                                    | V                   |
| aliti'                                                                                                    | 0.830                                                                    | 18198-5286                                                                                                    | let with the                                                                                                    |                     |
| 64.                                                                                                    | Cashing 2005                                                             | Sectores                                                                                                    | Charles of the second second sec                                                                                                    | V                   |
| ENPLY:                                                                                                    | 17-19L                                                                   | ACALINE IN                                                                                                    | 40107520075546                                                                                                    |                     |
|                                                                                                    | 40.49                                                                    | address of the second second sec | All tarded the factor                                                                                                    | V                   |
| L cheid                                                                                                    |                                                                          |                                                                                                    |                                                                                                    |                     |

Imagen 3-Detalle de certificación final

Sobre este formulario hay que marcar a aquellos alumnos que han resultado aptos al fin de la acción formativa, además si el curso tiene compromiso de prácticas, deberá indicar si iniciará las prácticas, y en caso de que tenga compromiso de contratación, si el

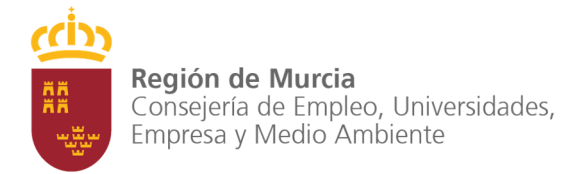

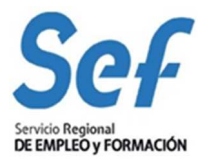

alumno está interesado en la contratación laboral. Finalmente guarde los cambios y realice la acción de presentar.

Tras la presentación al SEF la certificación queda en estado de Trámite a la espera de que el SEF se pronuncie. Recuerde que en este momento debe imprimir el documento que obtendrá tras pulsar el botón "Imprimir" y conservar firmado por el representante legal de su entidad.

Una vez el SEF se haya pronunciado el estado del curso cambiará a finalizado.

| Nodalidad de formación:     | 1 - Planes de formación dirigidos prioro                                                                                                    | tariamente a trabajador  | es ocupados     |                        |                  |
|-----------------------------|----------------------------------------------------------------------------------------------------|--------------------------|-----------------|------------------------|------------------|
| Programa:                   | 4 - Planes de formación sectoriales                                                                                                    |                          | Sector:         | Química, caucho y plá  | ásticos          |
| xpediente:                  | R0.0000.07                                                                                                    | Estado:                  | (Finalizado)    | Fecha concesión:       | 25/08/2008       |
| Nombre:                     | OPERADOR OR PLANTS (LINK)A                                                                                                    |                          |                 |                        |                  |
| Modalidad:                  | Presencial                                                                                                    |                          |                 | Horas totales:         | 1000             |
| Alumnos:                    | 15                                                                                                    | Municipio:               | Alcázares (Los) | Pedanía:               | NAREJOS<br>(LOS) |
| Código especialidad:        | the contraction of the contraction of the contracti |                          |                 | En fichero:            | V                |
| Compromiso de prácticas:    | E                                                                                                    | Nº alumnos compromiso: 0 |                 | Nº horas compromis     | o: 0             |
| Compromiso de contratación: | E                                                                                                    | Nº alumnos compre        | omiso: O        | Nº meses compromiso: 0 |                  |

Imagen 4-Cambio de estado del curso

#### Buscador de certificaciones finales

Para consultar el estado de cualquier certificación final que haya realizado puede usar el buscador accesible desde el menú bajo el epígrafe "Certificación de fin".

Si lo desea puede introducir filtros de búsqueda haciendo uso de la zona de "Criterios", exportar el resultado de la consulta a un fichero compatible con Excel o navegar al detalle de una certificación.

| Construction of the second second second second second second second second second second second second second | CFENT10S - Busca        | dor de certifica | ción de fin             |                                                                                                    |         |                    |  |
|----------------------------------------------------------------------------------------------------|-------------------------|------------------|-------------------------|----------------------------------------------------------------------------------------------------|---------|--------------------|--|
| DRMACION - PROGRAMACION                                                                                        | Criterios               |                  |                         |                                                                                                    |         |                    |  |
| Introducir planificación     Cursos                                                                            | Curso                   |                  |                         |                                                                                                    |         |                    |  |
| Buscadores                                                                                                    | Convocatoria:           |                  |                         | -                                                                                                    |         |                    |  |
| Coordinadores de curso     tructuras de importáción                                                            | Expediente:             |                  |                         |                                                                                                    |         |                    |  |
| <ul> <li>Plazas adicionales</li> </ul>                                                                         |                         | 1                |                         |                                                                                                    |         |                    |  |
| Ficha de alumno                                                                                                | Nombre:                 |                  |                         |                                                                                                    |         |                    |  |
| Relaciones de alumnos candidato                                                                                | Certificación fin       | 1                |                         |                                                                                                    |         |                    |  |
| <ul> <li>Picha profesor/tutor</li> <li>Relación de prof. /tutor candidato</li> </ul>                           | s Estado:               |                  | 100                     |                                                                                                    |         |                    |  |
| Terceros para subcontratación                                                                                  | Loudon                  |                  |                         |                                                                                                    |         |                    |  |
| Solicitudes de subcontratación                                                                                 | Fecha presentacio       | ón <=            | 10                      | Fecha presentación                                                                                                    | >=      | E6                 |  |
| Horario excepcional                                                                                            |                         |                  |                         | _                                                                                                    |         |                    |  |
| <ul> <li>Comunicados de visitas didáctica</li> <li>Comunicados do col, candidatos</li> </ul>                   | E.                      |                  | (                       | Buscar Ocultar criterios                                                                                                    |         |                    |  |
| Contrincados de ser, candidados                                                                                | L                       |                  |                         |                                                                                                    |         |                    |  |
| Alta de alumnos                                                                                                | Resultados de la búsque | ida              |                         |                                                                                                    |         |                    |  |
| Baja de alumnos                                                                                                | Selection Det           |                  |                         |                                                                                                    |         |                    |  |
| <ul> <li>Modificación de profesor/tutor</li> <li>Solicitudes de modificación</li> </ul>                        | Seleccionar Convocator  | ia la            | Expediente              | Nombre                                                                                                    | Estado  | Fecha presentación |  |
| Certificación de fin                                                                                           | Formación de            | oferta 2008      | an albiture             | and the second second se | Final   | 11/09/2008         |  |
| é Sol Ampliación de prácticas                                                                                  | C Formación de          | oferta 2008      | No. of Concession, Name | Mills of the second stream                                                                                                    | Trámite | 11/09/2008         |  |
| · contrangenerent de provinces                                                                                 | ( Excel                 |                  |                         |                                                                                                    |         |                    |  |
| <ul> <li>Empresas de prácticas</li> </ul>                                                                      |                         |                  |                         |                                                                                                    |         |                    |  |
| Empresas de prácticas     Acuerdos de prácticas                                                                |                         |                  |                         |                                                                                                    |         |                    |  |

Imagen 5-Cambio de estado del curso